# 会員ログイン時の **りつタイムパスワード認証について** ワンタイムパスワードとは?

従来\*の登録ID・パスワードでの認証に加え、ワンタイムパスワードを追加することによりさらにセキュリティを 強化したログイン方法です。(ワンタイムパスワードを利用するためにはログイン後、会員ログイン時の認証方式の変更が必要です。) \*法人の会員さま「登録ID」「お客様ID」「パスワード」、個人の会員さま「登録ID」「パスワード」

| 会員ログイン・新規登録                                                                                                    | ページを見る時代については、必ずページ内の「他のページへ発き」ボタンをご使用ください。                                                                                                    |  |  |  |  |
|----------------------------------------------------------------------------------------------------|----------------------------------------------------------------------------------------------------|--|--|--|--|
| NTT西日本の電磁をご利用いただき、ありがとうございます。                                                                                                    | 電報のお申込み                                                                                                    |  |  |  |  |
| < 前のページへ戻る                                                                                                    | く前のページへ戻る                                                                                                    |  |  |  |  |
| ■法人会員の方 ■はじめてご利用の方                                                                                                    | ■ 個人会員のお客さま                                                                                                    |  |  |  |  |
| の<br>記<br>D<br>D                                                                                                    | 登録ID / 個人会員登録 (無利)                                                                                                    |  |  |  |  |
| お客様ID                                                                                                    | バスワード<br>個人会員登録していただくことで電振料金の坊支<br>払いが「1月70g連路4金と一種に古家払い※」を                                                                                                    |  |  |  |  |
| ) 法人会員登録                                                                                                    | ご利用いたがうない、特徴した場合の間接後の<br>や確認感知道でありいたがです。<br>詳しくは会員登録についてをご覧ください。                                                                                                    |  |  |  |  |
| ご利用には会員登録(無料)が必要です。                                                                                                    | ※NTTE12本の課題をご知らのおちまた思ります。<br>お知道者得福祉のため3~5日かります。 ? パスワードをお忘れの方 ? パスワード変更時の注意点                                                                                                    |  |  |  |  |
| ?パスワードをお忘れの方 ?パスワード変更時の注意点                                                                                                    |                                                                                                    |  |  |  |  |
| 前どおり登録ID・お客様ID(法人会員のお                                                                                                    | う客さまのみ) <b>・パスワードでログインしま</b>                                                                                                    |  |  |  |  |
|                                                                                                    |                                                                                                    |  |  |  |  |
|                                                                                                    |                                                                                                    |  |  |  |  |
| ンタイムパスワードありの場合                                                                                                    | ワンタイムパスワードなしの場合                                                                                                    |  |  |  |  |
| (OTP入力画面)<br>①登録されているメールア                                                                                                    |                                                                                                    |  |  |  |  |
| <u>タイムパスワード入力</u> ドレスにワンタイムパス                                                                                                    |                                                                                                    |  |  |  |  |
| ワードが届きます。                                                                                                    |                                                                                                    |  |  |  |  |
| (2)リンタイムハスリートを<br>ログイン画面へ戻る<br>λカレアログインルます                                                                                                    |                                                                                                    |  |  |  |  |
|                                                                                                    |                                                                                                    |  |  |  |  |
| 認証OK 認証NG                                                                                                    |                                                                                                    |  |  |  |  |
|                                                                                                    |                                                                                                    |  |  |  |  |
|                                                                                                    |                                                                                                    |  |  |  |  |
| 〈法人会員メニュー〉                                                                                                    | 〈個人会員メニュー〉                                                                                                    |  |  |  |  |
|                                                                                                    |                                                                                                    |  |  |  |  |
| 「電磁を送る」「「高小で走る」」その他の送り方 発信層型 使利/エュー 会員情報                                                                                                    | 会         会         合         合         合         合         合         合         日         日         1         1         1         1         1         1         1         1         1         1         1         1         1         1 <th1< th=""> <th1< th=""> <th1< th=""> <th1< th=""></th1<></th1<></th1<></th1<> |  |  |  |  |
| 午後2時までのお申込み完了で全国。当日配達!<br>D-MAILで送ると440円(R82)お得!*                                                                                                    |                                                                                                    |  |  |  |  |
| <ul> <li>■=EXJ728784848 (1031-1/0) USZBAL448881782844,</li> <li>■ #237798244848 (1031-1/0) USZBAL448881782844,</li> <li>■ #237798244848478, (1031-1/0) USZBAL4488478, (1031-1/0) USZBAL4488478, (1031-1/0) USZBAL4488478, (1031-1/0) USZBAL4488478, (1031-1/0) USZBAL4488478, (1031-1/0) USZBAL4488478, (1031-1/0) USZBAL4488478, (1031-1/0) USZBAL4488478, (1031-1/0) USZBAL4488478, (1031-1/0) USZBAL4488478, (1031-1/0) USZBAL4488478, (1031-1/0) USZBAL448478, (1031-1/0) USZBAL448478, (1031-1/0) USZBAL448478, (1031-1/0) USZBAL448478, (1031-1/0) USZBAL448478, (1031-1/0) USZBAL448478, (1031-1/0) USZBAL448478, (1031-1/0) USZBAL448478, (1031-1/0) USZBAL448478, (1031-1/0) USZBAL44878, (1031-1/0) USZBAL448878, (1031-1/0) USZBAL44878, (1031-1/0) USZBAL448788, (1031-1/0) USZBAL44878, (1031-1/0) USZBAL44878, (1031-1/0) USZBAL448788, (1031-1/0) USZBAL44888, (1031-1/0) USZBAL448788, (1031-1/0) USZBAL448788, (1031-1/0) USZBAL4488788, (1031-1/0) USZBAL448788, (1031-1/0) USZBAL448788, (1031-1/0) USZBAL448788, (1031-1/0) USZBAL448788, (1031-1/0) USZBAL448788, (1031-1/0) USZBAL4488788, (1031-1/0) USZBAL448788, (1031-1/0) USZBAL4487888, (1031-1/0), (1031-1/0), (1031-1/0), (1031-1/0</li></ul> | 「おめでとう」の気持ちを伝える                                                                                                    |  |  |  |  |
| 2023年1月11日 1日 2023年1月11日より電話(シャセージ)料法、文字就単位料金からページ単位                                                                                                    | 。 もらって嬉しい うちょう う                                                                                                    |  |  |  |  |
|                                                                                                    | 結婚雷報                                                                                                    |  |  |  |  |
| NarAszet (VV02c#E02.<br>(周期)パーク(0005757),1,320月(1833) =D-MALICのお申込み約)<br>ガイド                                                                                                    |                                                                                                    |  |  |  |  |
| (福田の14-9 1002年701,320円 (税品) =D-MAILTOR中込み用)<br>(福田の14-9 1002年701,320円 (税品) =D-MAILTOR中込み用)<br>(福田の14-9 1002年701,320円 (税品) =D-MAILTOR中込み用)                                                                                                    |                                                                                                    |  |  |  |  |
| (##01/4-2 / 002/9747) 1,320(7 (#23) =D-MAILTODE#UA/#8) #8235<br>#1/1<br>////////////////////////////////                                                                                                    |                                                                                                    |  |  |  |  |

### ワンタイムパスワード利用設定の流れ(例:法人会員の場合)

| <b>NTT 西日本</b> 電報お申込みサイト <b>日本</b> | お電話でのお申込み(1158)   よくある実際等   文学を大きくしたいがへ   お明い会せ<br>1 8 2 ログアウト |           |                |          |  |  |
|------------------------------------|----------------------------------------------------------------|-----------|----------------|----------|--|--|
| 電報を送る テンプレートから<br>選んで送る            | その他の送り方                                                        | 発信履歴      | 便利メニュー         | 会員情報     |  |  |
| > 登録情報の個別設定・変更 お 図払い方法             | 、パスワードの変更など                                                    | > 会員情報の変更 | 申請 会社名、住所、请求先電 | 活帯号の変更など |  |  |

確認・変更・削除したい会員登録情報の「確認・変更・削除」ボタンを押してください。

会員ログイン時の認証方式を変更します。

■ 認証方式情報

ワンタイムパスワード

前のページへ戻る

メールアドレス

ワンタイムパスワード設定(認証方式変更)

メールアドレスを変更したい場合、下記の手順で変更できます。 ③前のページ(会員登録情報の個別設定・変更(一覧))へ戻ります。 ②対象会員の「>確認・変更・削除」ボタンを押下します。

③「会員登録情報(変更・削除)」画面でe-mailを変更します。

-※2023年3月18日よりログイン時の認証方法が選択できるようになりました。 フンタイム(スワードな) : 代稿通り (登録口) 「「お客様ID」「バスワード)でログイン可能です。 ワンタイム(スワードなり : (管録ID」「お客様ID」「バスワード」に加え、ワンタイム(スワードによりさらにセキュリティを強化したログイン方法です。 (マンタイム(スワードはご登録のンールアドレスへお送りします)

|            |     |              |                 | 1    |     |    |                           |    |                   |
|------------|-----|--------------|-----------------|------|-----|----|---------------------------|----|-------------------|
| 1~6件表示/全6件 |     |              |                 |      |     |    |                           |    |                   |
| 選択         | No. | お客様ID        | 部課名<br>等        | 担当者名 | 権限  | 利用 | 支払い方法                     | 削除 | ワンタイム<br>パスワード    |
| ◇確認・変更・削除  | 01  | kanri110     | ABC<br>事業本<br>部 | 電報太郎 | 管理者 | न  | 電話番号<br>とクレジ<br>ットカー<br>ド | 不可 | あり<br>> <b>変更</b> |
| ◇確認・変更・削除  | 02  | ippan00<br>1 | DEF<br>事業部      | 電報花子 | 一般  | ग  | クレジッ<br>トカード              | চ্ | なし<br>> 変更        |

※ワンタイムパスワード「あり」に変更した場合、会員ログイン時には登録ID、お客様ID、パスワードの他にワンタイムパスワードの入力が必要となります ※ワンタイムパスワードは登録済みのメールアドレス宛に送信されますので、表示されているメールアドレスが正しい内容であることをご確認ください。

●あり ○なし

会員ログイン後の画面より

1 「会員情報」を押下し2 「会員登録 情報の個別設定・変更」を選択します。

「会員登録情報の個別設定・変更」画面 で認証設定するアカウントの > 変更 ボタンを押下します。

ワンタイムパスワード設定(認証方式変 更) 画面でワンタイムパスワードありを 選択し 変更する > ボタンを押下して ください。

## ワンタイムパスワードQ&A

ABC事業本部 電報太郎 様

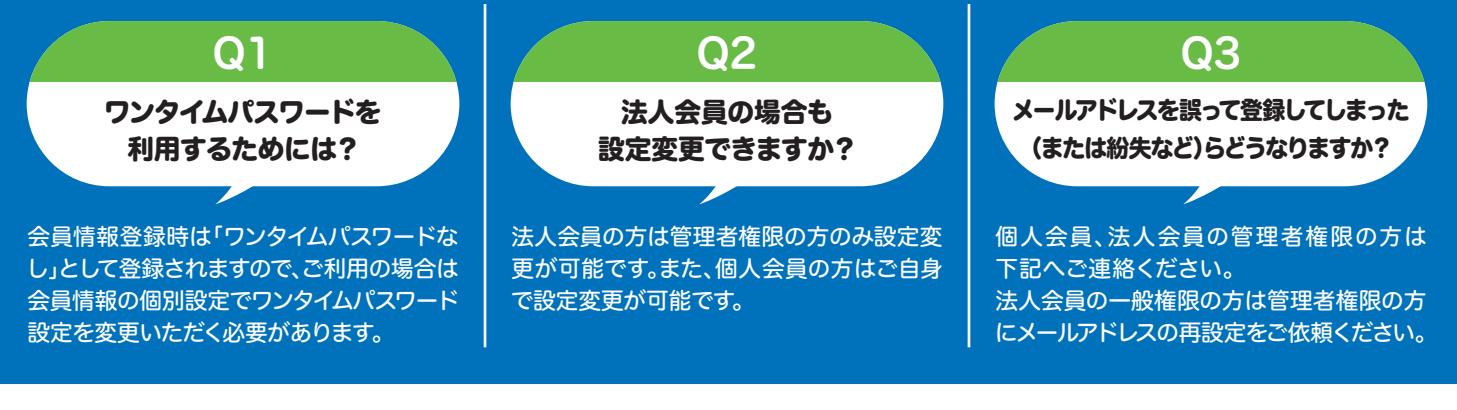

#### ■D-MAILの操作方法・会員のご登録等のお問い合せ

#### 120-860-00 ※電話番号をお確かめの上、お間違えのないようお願いいたします。

音声ガイダンスで「3」を選択してください 平日午前9時~午後5時 土曜・日曜・祝日・年末年始(12月29日~1月3日)を除く

審査 24-1040